## Homepage – Leitfaden:

- 1.) Aufrufen der Homepage www.ariochs-erben.at
- 2.) Runterscrollen bis das Feld "anmelden" erscheint:

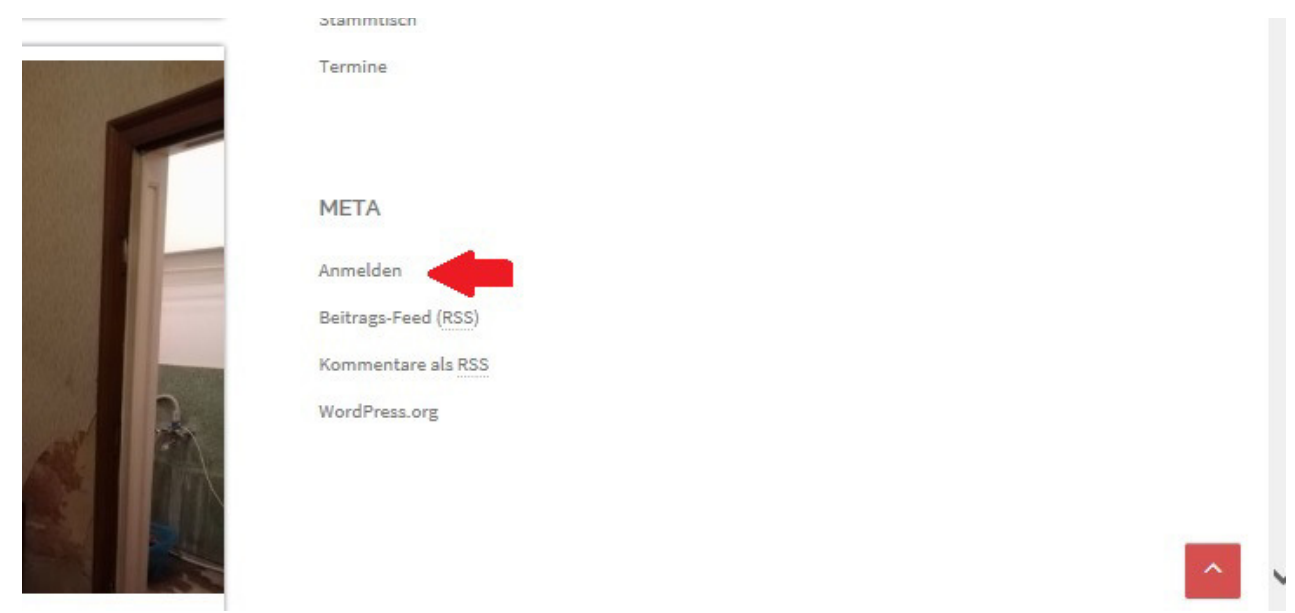

- 3.) Beim Login bitte die E-Mailadresse oder den zugewiesenen Benutzernamen eingeben und das eigene (geheime) Passwort eingeben.
- 4.) Nun seid ihr erfolgreich angemeldet und könnt als Mitglied Beiträge und Veranstaltungen für die Redakteure erstellen. Diese geben eure Beiträge dann frei.
  Es erscheint oben eine zusätzliche Leiste, wo ihr mit einem Klick auf "ariochs-erben.at" zwischen der Website-Ansicht und der Bearbeitungsansicht wechseln könnt.

| 🔞 🖀 ariochs-erben.at                                                               | 🛡 0 🕂 Neu 🛍 Veranstaltungen                                                                                                    |       |                                                                                                    |   |      | Willkommen, Julia Lang2 📃  |
|------------------------------------------------------------------------------------|----------------------------------------------------------------------------------------------------|-------|----------------------------------------------------------------------------------------------------|---|------|----------------------------|
| 🙆 Dashboard                                                                        | Dashboard Aktivitätenübersicht etc                                                                                                    |       |                                                                                                    |   |      | Ansicht anpassen 🔻 Hilfe 🔻 |
| <ul> <li>★ Beiträge</li> <li>iiii Veranstaltungen</li> <li>♥ Kommentare</li> </ul> | Sorry, but you do not have the correct permissions to update the <u>Paper Builder by SiteOrigin</u> plugin.<br>Please contact the administrator of this site for help.<br><u>Dismits this notice</u> |       |                                                                                                    |   | User |                            |
| 🜲 Profil<br>🖋 Werkzeuge                                                            | Auf einen Blick                                                                                                    | .▲ 50 | ichneller Entwurf                                                                                       |   | <br> |                            |
| Menü einklappen                                                                    | 📌 14 Beiträge 📕 24 Seiten<br>WordPress 4.8.3 verwendet das Theme Sydney.                                                                                                    | [     | Titel                                                                                                   |   |      |                            |
| Arbeits-<br>raster                                                                 | Akismet hat deine Website bereits vor 310 Spam-Kommentaren<br>geschützt.<br>Es gibt im Moment keinen Eintrag in deiner Spam-Liste.                                                                   |       | was beschartigt older                                                                                   |   |      |                            |
|                                                                                    | Aktivität                                                                                                    |       |                                                                                                    |   | <br> |                            |
|                                                                                    | Kürzlich veröffentlicht<br>22.10., 18:53 Fundus die 2.                                                                                                    | W B4  | VordPress-Veranstaltungen und Neuigkeiten<br>Sesuche eine bevorstehende Veranstaltung in deiner Nähe. 🤌 | * |      |                            |

5.) Um einen Beitrag zu erstellen bitte links im Menü auf "Beiträge" klicken und anschließend auf "Erstellen".

| 🔞 🖀 ariochs-erben.at                                                                           | 🛡 0 🕂 Neu 🛍 Veranstaltungen                                                                                                    |                                                                                | Willkommen, Julia Lang2 📃                                                                                                    |
|------------------------------------------------------------------------------------------------|----------------------------------------------------------------------------------------------------|--------------------------------------------------------------------------------|----------------------------------------------------------------------------------------------------|
| Dashboard                                                                                      | Neuen Beitrag erstellen als Mitglied                                                                                                    |                                                                                | Ansicht anpassen 🔻 Hilfe 🔻                                                                                                    |
| ★ Beiträge     ▲       Alle Beiträge     ▲       Erstellen     ▲       D veranstaltungen     ▲ | Sorry, but you do not have the correct permissions to update the <u>Page Builder by SiteOrigin</u> plugin.<br>Please contact the administrator of this site for help.<br><u>Plumits this notice</u> | wenn der Beitrag<br>fertig ist um<br>freigegeben zu<br>werden hier<br>klicken. | ansonsten auf<br>speichern                                                                                                    |
| F Kommentare                                                                                   | test Titel                                                                                                    |                                                                                | Verörentlichen 🔺                                                                                                    |
| <ul> <li>Profil</li> <li>Werkzeuge</li> <li>Menü einklappen</li> </ul>                         | Permalink: <u>http://ariochi-erben.at/2017/11/14/test/</u> Bashoton                                                                                                    | Visuell Text Page Builder                                                      | Speichern Vorschau<br>Status: Entwurf<br>Shetbarkeit: Öffentlich                                                              |
|                                                                                                | test test<br>Beitragstext                                                                                                    |                                                                                | In Papierkorn team                                                                                                    |
|                                                                                                |                                                                                                    |                                                                                |                                                                                                    |
|                                                                                                | Wortanzahl: 3                                                                                                    | Entwurf wurde um 16:40:29 Uhr gespeichert.                                     |                                                                                                    |
|                                                                                                |                                                                                                    | Kategorien des<br>Beitrages<br>ankreuzen                                       | Kategorien Aufig genutzt Allie Kategorien Häufig genutzt Aktion Aligemein Ariochs Erben Frudus Homepage Sammtich Lurp Termine |

Wie im Bild beschrieben die benötigten Felder ausfüllen. Falls hierzu Fragen auftreten, entweder persönlich jemanden fragen oder einfach eine Mail an <u>info@ariochs-erben.at</u> schreiben.

Falls ihr den Beitrag zwischenspeichern wollt, findet ihr rechts oben den Speicher-Button. Dort kann man sich auch eine Vorschau ansehen.

Wenn alles fertig ausgefüllt ist, bitte auf "Zur Revision vorlegen" klicken und die Sichtbarkeit unbedingt auf "Öffentlich" lassen.

 6.) Anschließend findet ihr euren Beitrag (und den Status, den er gerade hat) im Menü Beiträge

| 🔞 🍘 ariochs-erben.at                                   | : 🛡 0 🕂 Neu 🏛 Veranstaltungen                                                                                                    |                                                                                                    |                                                       |            |              |     | Willkommen, J                  | Julia Lang2 📃           |
|--------------------------------------------------------|----------------------------------------------------------------------------------------------------|----------------------------------------------------------------------------------------------------|-------------------------------------------------------|------------|--------------|-----|--------------------------------|-------------------------|
| Dashboard                                              | Beiträge Erstellen                                                                                                    |                                                                                                    |                                                       |            |              | Ans | sicht anpassen 🔻               | Hilfe 🔻                 |
| Beiträge     Alle Beiträge Erstellen                   | Alle (15)   Meine (1)   Veröffenslichte (14)   Ausstehend (1)<br>hier könnt ihr auswählen welche<br>Beiträge euch angezeigt werden                     | Sorry, but you do not have the correct permissions to u<br>Please contact the administrator of this site for help.<br>Diamiss this notice | Ø pdate the <u>Page Builder by SiteOrigin</u> plugin. |            |              |     |                                |                         |
| <ul><li>Weranstaltungen</li><li>Kommentare</li></ul>   | Aktion wählen                                                                                                    | Alle Kategorien     Auswahl einschränken                                                                                                  |                                                       |            |              |     | Beiträge du                    | archsuchen<br>1 Eintrag |
| 📥 Profil                                               | Titel                                                                                                    |                                                                                                    | Autor                                                 | Kategorien | Schlagwörter | -   | Datum                          |                         |
| <ul> <li>Werkzeuge</li> <li>Menü einklappen</li> </ul> | L test — Ausstehend                                                                                                    |                                                                                                    | Julia Lang2                                           | Allgemein  | -            | -   | Zuletzt geändert<br>14.11.2017 |                         |
|                                                        | Titel                                                                                                    |                                                                                                    | Autor                                                 | Kategorien | Schlagwörter |     | Datum                          |                         |
|                                                        | Attion wählen Ubernehmen<br>hier seht ihr die<br>von euch<br>erstellten Beiträge<br>und deren Status<br>(Ausstehend =<br>noch nicht<br>veröffentlicht) |                                                                                                    |                                                       |            |              |     |                                | 1 Eintrag               |

7.) Um eine Veranstaltung zu erstellen, bitte links im Menü auf "Veranstaltungen" klicken und anschließend auf "Erstellen" (hier ist derselbe Ablauf wie bei einem Beitrag, nur gibt es mehrere Felder zum Ausfüllen und auswählen).

| 🔞 💣 ariochs-erben.at          | ♥ 0 + Neu m Veranstaltungen                                                                                                    | Willkommen, Julia Lang2                         |
|-------------------------------|----------------------------------------------------------------------------------------------------|-------------------------------------------------|
| Dashboard                     | Veranstaltung hinzufügen als Mitglied                                                                                                    | Ansicht anpassen 🔻                              |
| A 0-9-4                       |                                                                                                    |                                                 |
| ar beitrage                   | Sorry, but you do not have the correct permissions to update the <u>Roge Builder by SileOrigin</u> plugin.                                                                                                    | zur Revision vorlegen                           |
| iui Veranstaltungen           | Plase contact the administrator of this site for help.<br>Dismostration and the site for help.<br>(Zur Veröffentlichung) oder nur autor                                                                                                    | f speichern klicken um die                      |
| Veranstaltungen               | Veranstaltung später noch einmal                                                                                                    | zu bearbeiten)                                  |
| Veranstaltungsorte            | Tital Tital des Veranstaltung                                                                                                    | Varöffantlichan                                 |
| Veranstalter                  |                                                                                                    |                                                 |
| Kommentare                    | Permalink- <u>http://aricchi-etien.ak/event/titel/</u> serbein                                                                                                    | Spelchern Vorschau                              |
| A Profil                      | Visuel Text                                                                                                    | 9 Status: Entwurf                               |
| ✗ Werkzeuge                   |                                                                                                    | Sichtball sit: Öffentlich                       |
| Menü einklappen               | 1411                                                                                                    | In Papierkorb legen                             |
|                               |                                                                                                    | Zur Revision vorlegen                           |
|                               | kompletter Veranstaltungstavt hitte hier an die                                                                                                    |                                                 |
|                               | bereits erstellten orientieren was die                                                                                                    | Schlagwörter 🔺                                  |
|                               | Formatierung angeht, (oder siehe Vorlage                                                                                                    | OK                                              |
|                               |                                                                                                    | Schlagwörter durch Kommas trennen.              |
|                               |                                                                                                    | Wähle aus den meistgenutzten                    |
|                               |                                                                                                    | Schlagwörtern                                   |
|                               |                                                                                                    | Varanstaltungs Katagorian                       |
|                               | Workandard 1 Erstwart wurde um 194211 Um gespeichert.                                                                                                    | veranstattungs-kategorien *                     |
|                               | The Events Calendar                                                                                                    | Alle Veranstaltung Kategorien Häufig<br>genutzt |
|                               | INFECT & DATIM                                                                                                    | Ariochs Erben                                   |
|                               | UTILLE G UNION                                                                                                    | Generalversammlung                              |
|                               | Start/Ende: 2017-11-14 08:00 bi 17:00 2017-11-14 Zattoore EncodeRatio Datum und Uhrzeit richtig ausfüllen                                                                                                    | Uvekampftraining                                |
|                               | Ganzigige Verantaltung Aktreuzen                                                                                                    | Larp                                            |
|                               | Dirace Veranstationing finder von 08.00 bis 17:00 am November 14 statt.                                                                                                    | Asia                                            |
|                               |                                                                                                    | Dalriada                                        |
|                               | VERANSTALTUNGSORT                                                                                                    |                                                 |
|                               |                                                                                                    |                                                 |
| 🔞 💣 ariochs-erben.at          | ♥ 0 + Neu m Veranstaltungen                                                                                                    | Willkommen, Julia Lang2                         |
| Dashboard                     | Ganzilagige Verantaltung                                                                                                    | Larp                                            |
|                               | Diese Veranstatikung (inder von 08:00 bis 12:00 am November 14 statt: erstellen einer Veranstatikung part 2:                                                                                                    | Barock                                          |
| , rr Beitrage                 | VERANSTALTUNGSORT                                                                                                    | Dalriada                                        |
| weranstaltungen               |                                                                                                    | Varantalium Onlinea                             |
| Veranstaltungen<br>Hinzufügen | Verantstungtor: Certeinveter VII (bei den Stadtsahvbögen) # * Redakteure oder Autoren bescheid geben, dann musse er erst angeletet werden)                                                                                                    | veranstattung-optionen                          |
| Veranstaltungsorte            | Zaige Google Kune                                                                                                    | Aus Veranstaltung-Liste ausbienden              |
| Veranstalter                  | Zeige Link zu Google Kans: 🗹                                                                                                    | Dauerhaft sichtbar in Monatsansicht 🖗           |
| Kommentare                    | VERANSTALTER                                                                                                    | Hervorgehobene Veranstaltung 🗐                  |
| 🚣 Profil                      | Veranstalter aus der Liste auswählen (sollte es ein neuer sein bitte einem der                                                                                                    |                                                 |
| 🖋 Werkzeuge                   | Redakteure oder Autoren bescheid geben, dann muss er erst angelegt werden)                                                                                                    |                                                 |
| Menü einklappen               | Weitere Veranstalter hinzufügen                                                                                                    |                                                 |
|                               | VERANSTALTUNG WEBSEITE                                                                                                    |                                                 |
|                               |                                                                                                    |                                                 |
|                               | use: example.com sollte eine externe Veranstaltungs-url vohanden sein diese bitte hier angeben                                                                                                    |                                                 |
|                               | VERANSTALTUNGSKOSTEN                                                                                                    |                                                 |
|                               |                                                                                                    |                                                 |
|                               | Withoung: Nach Elevitit * Wird Wegen der stamelung meistens im Text ängegeben. Solite es einen Fixpreis geben den hier bitte einträgen                                                                                                    |                                                 |
|                               | Exercise frei                                                                                                    |                                                 |
|                               | Bitte 9 örsgeben für Versenstehungen, die kostenies sind oder kere kossen, um das Feld auszahlenden.                                                                                                    |                                                 |
|                               | ERWEITERTE FUNCTIONALITÄT                                                                                                    |                                                 |
|                               | Reaking Neuropean Employee Employee England and Antonio Alfred the Verset Internet Section of the Antonio Alfred Science and Antonio Alfred Science and Antonio Alf |                                                 |
|                               | аннойды он ненет типконнен нолите интентине, какентеткан, оненконе теантиканиндиятельнод или или или или или или или или или ил                                                                                                    |                                                 |
|                               |                                                                                                    |                                                 |
|                               | Auszug                                                                                                    |                                                 |
|                               |                                                                                                    |                                                 |
|                               |                                                                                                    |                                                 |
|                               | Auszüge sind optionale manuelle Zusammenfassungen deiner Inhalte, die in deinem Theme verwendet werden können. <u>Weitere Informationen über manuelle Auszüge</u> .                                                                                                    |                                                 |
|                               |                                                                                                    |                                                 |
|                               | Benutzerdefinierte Feider                                                                                                    |                                                 |
|                               | Ein neues benutzerdefiniertes Feld hinzufügen:                                                                                                    |                                                 |
|                               | Name Wast                                                                                                    |                                                 |
|                               |                                                                                                    |                                                 |
|                               | - Ausantier - I                                                                                                    |                                                 |
|                               | Benutzerdefiniertes Feld hinzufügen                                                                                                    |                                                 |

Wie im Bild beschrieben die benötigten Felder ausfüllen. Falls hierzu Fragen auftreten, entweder persönlich jemanden fragen oder einfach eine Mail an <u>info@ariochs-erben.at</u> schreiben.

Falls ihr die Veranstaltung zwischenspeichern wollt, findet ihr rechts oben den Speicher-Button. Dort kann man sich auch eine Vorschau ansehen.

Wenn alles fertig ausgefüllt ist, bitte auf "Zur Revision vorlegen" klicken und die Sichtbarkeit unbedingt auf "Öffentlich" lassen.

Für weitere Fragen oder Unterweisungen bitte einfach persönlich, via SMS oder per E-Mail an info@ariochs-erben.at Bescheid geben.

Langes Youtube-Tutorial:<a href="https://www.youtube.com/watch?v=ZpA-7FUMGvQ">https://www.youtube.com/watch?v=ZpA-7FUMGvQ</a>Kurzes Youtube-Tutorial:<a href="https://www.youtube.com/watch?v=spSTkGJivDo">https://www.youtube.com/watch?v=spSTkGJivDo</a>

## Ergänzung für Autoren:

Da ihr nicht die Möglichkeit habt einen Beitrag oder eine Veranstaltung einem Redakteur vorzulegen, sondern direkt veröffentlichen könnt, könnt ihr über einen kleinen Umweg jemanden korrekturlesen lassen.

Hierfür müsst ihr bei der Veröffentlichung des Beitrags die Sichtbarkeit auf Privat stellen.

Private Beiträge können nur von Redakteuren und Administratoren gesehen werden (und natürlich von dem, der ihn erstellt hat).

| 🚯 \land arlochs-erben.at         | 🛡 0 🕂 Neu 🗰 Veranstaltungen                                                                                                    |                                                                                                    | Willkommen, Gabriel                                                                                        | le Lang 📃 |
|----------------------------------|----------------------------------------------------------------------------------------------------|----------------------------------------------------------------------------------------------------|----------------------------------------------------------------------------------------------------|-----------|
| Dashboard                        | Neuen Beitrag erstellen als Autor                                                                                                    |                                                                                                    | Ansicht anpassen 🔻 H                                                                                       | liife 🔻   |
| Beiträge Alle Beiträge Erstellen | Sorry, but you do not have the correct permissions to update the <u>Poge Builder by SiteOrigin</u> plugin.<br>Please contact the administrator of this site for help.<br><u>Dismiss this notice</u> | mit dem Klick auf "Veröffentlichen" wird der Beitr<br>veröffentlicht, Sollte man sich unsicher sein bitte<br>dann können ihn andere Autoren sehen. | ag sofort<br>auf Privat stellen,                                                                           |           |
| 🛍 Veranstaltungen                |                                                                                                    |                                                                                                    |                                                                                                    |           |
| 93 Mediathek                     | test Titel des Beitrags                                                                                                    |                                                                                                    | Veröffentlichen                                                                                            |           |
| 🗭 Kommentare                     | Permalink: http://ariochs-erben.at/2017/11/14/test/ Bearbeiten                                                                                                    |                                                                                                    | Speichern Vors                                                                                             | schau     |
| 🜲 Profil<br>🎤 Werkzeuge          | 😤 Dateien hinzufügen 🛛 🎼 Simple Lightbox Gallery Shortcode                                                                                                    | Visueli Text Page Builder                                                                                                    | <ul> <li>P catus: Entwurf <u>Bearbeiten</u></li> <li>Sichtbrykeit: Öffentlich <u>Bearbeiter</u></li> </ul> | <u>n</u>  |
| Menü einklappen                  | test                                                                                                    |                                                                                                    | Sofort veröventlichen <u>Bearbeiten</u><br>In Papierkorb legen                                             | ichen     |
|                                  | Beitragstext                                                                                                    |                                                                                                    | -                                                                                                    |           |
|                                  |                                                                                                    |                                                                                                    | Standard     Standard     Standard     Bild     Stide     Video     Gé Zitat                               |           |
|                                  | Wortanzahl 1                                                                                                    | Entwurf wurde um 165440 Uhr gespeichert.                                                                                                    | 🔘 🖉 Link                                                                                                   | _         |
|                                  |                                                                                                    |                                                                                                    | Kategorien                                                                                                 |           |
|                                  |                                                                                                    |                                                                                                    | Alle Kategorien Häufig genutzt                                                                             |           |
|                                  |                                                                                                    | Kategorien<br>ankreuzen                                                                                                    | Aktion Algenein Andock Srben Fundus Homepage Stammisch Larp Termine                                        |           |

Bei Fragen bitte jederzeit melden!